## **GIVELIFY** (Cellphone App):

1. Select PLAYSTORE >> OR APPSTORE

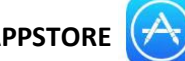

option on your mobile phone.

- **2.** Search for **"Givelify" GUP** and download app to your phone.
- Wells Memorial 3. Once "Givelify" app is downloaded to your phone, open and search for
- 4. Select Give and follow the required steps to start giving. Note, basic info will only be required at initial setup.

**ONLINE** (2 options) – go to church website: www.wellsmemorialcogic.org

- -online-Click "Giving" tab at top of page or at bottom left. 1.
- 2. Choose PayPal and follow required steps; OR choose standard "Online Giving" (type \$ Donate amount in blank box, choose offering type then click "submit" and follow required steps.

## MAIL-IN

Mail offering to church (check or money order). Make payable to Wells Memorial COGIC and mail to:

> Wells Memorial COGIC Attn: Finance Office **1001 E. Washington Street** Greensboro, NC 27401